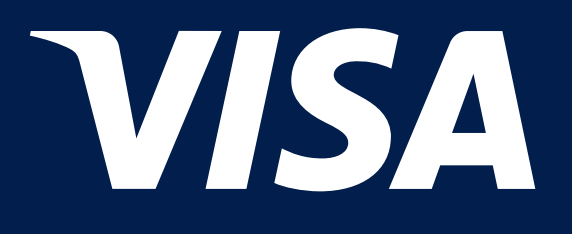

# Cum puteți utiliza Lounge Key cu ajutorul chatbot-ului VisaConcierge?

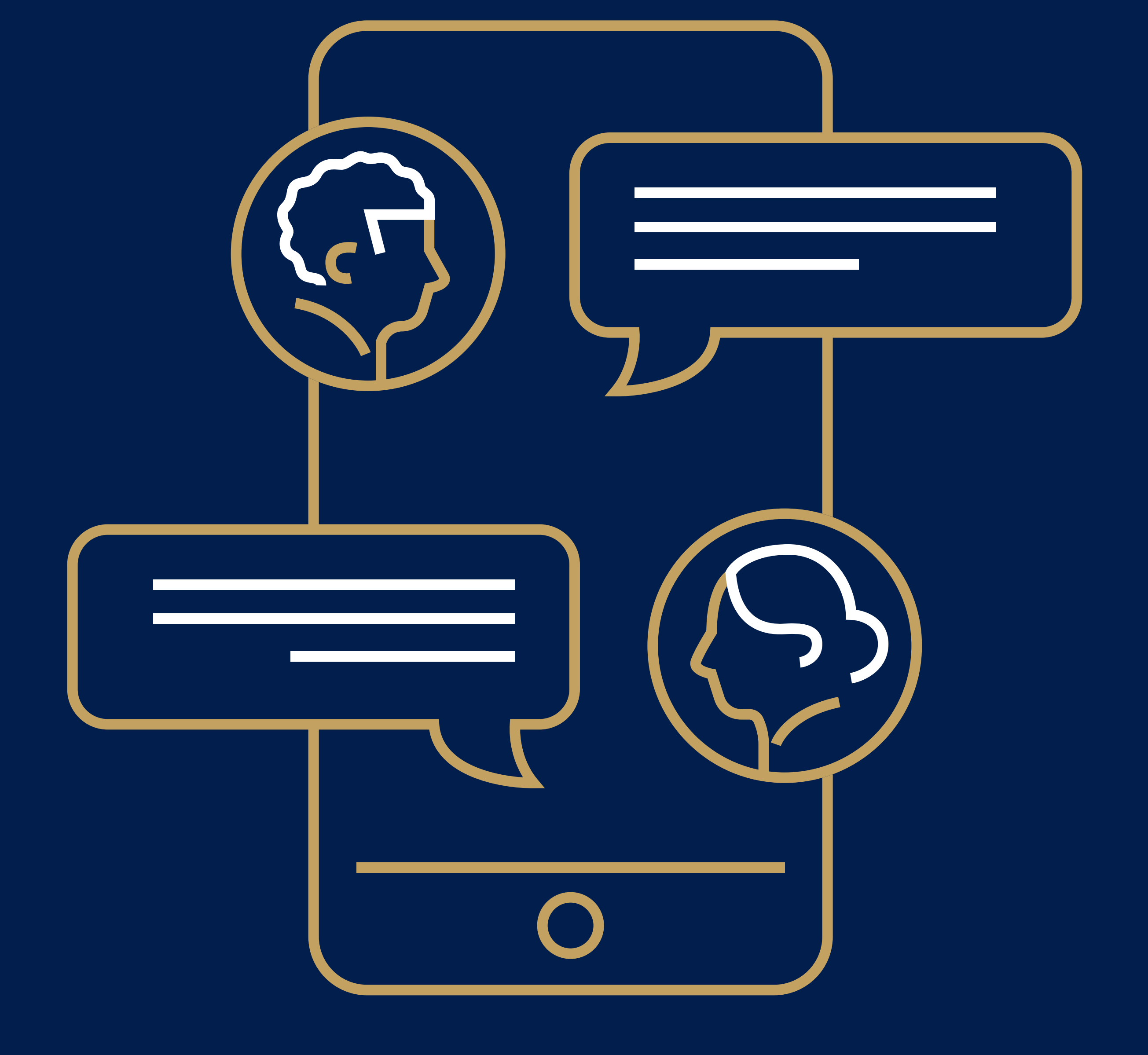

## Pentru a începe să utilizați chatbot-ul, scanați sau faceți clic pe codul QR

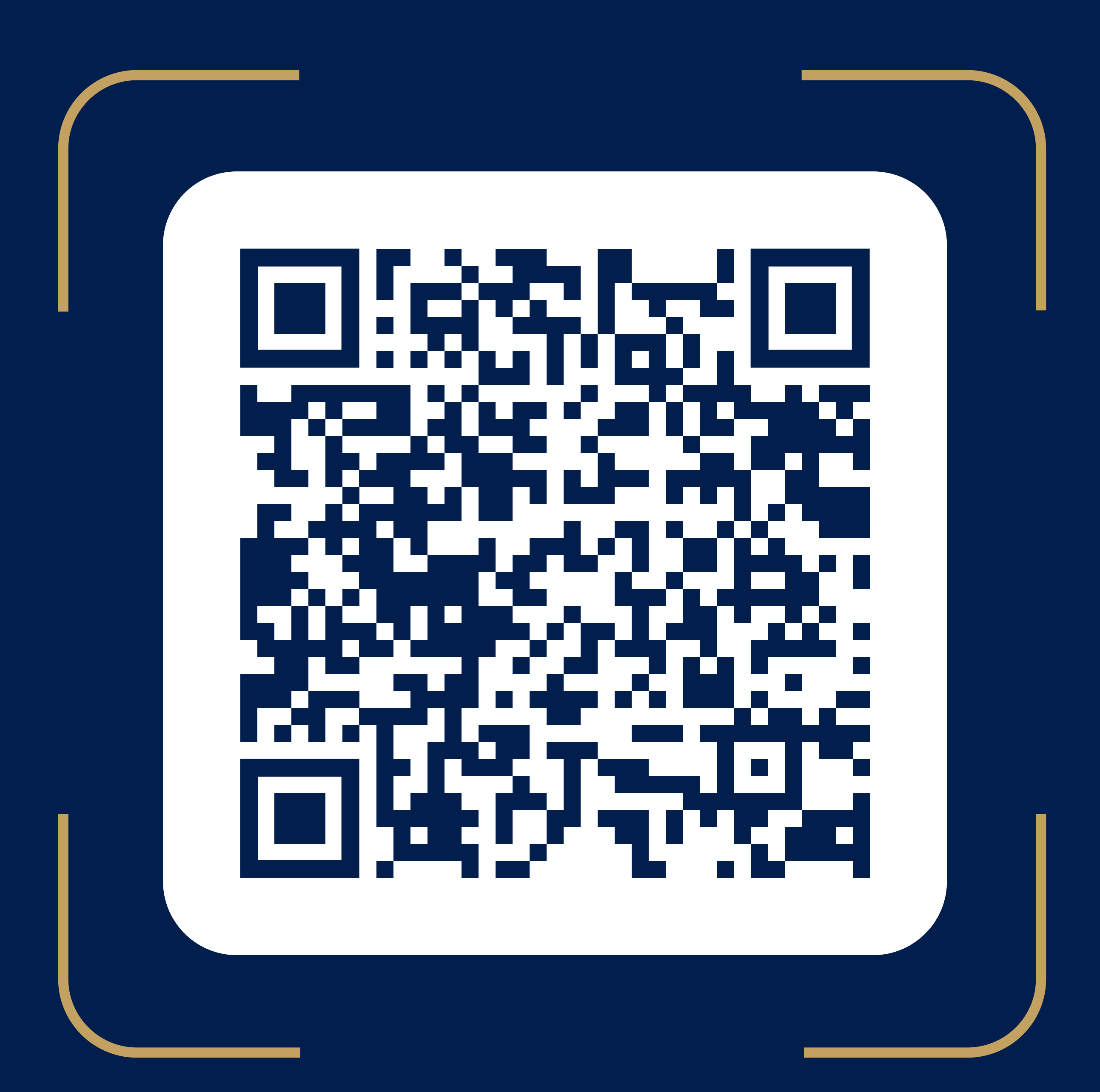

#### Pentru aceasta:

• Faceti clic pe butonul "Send phone number"

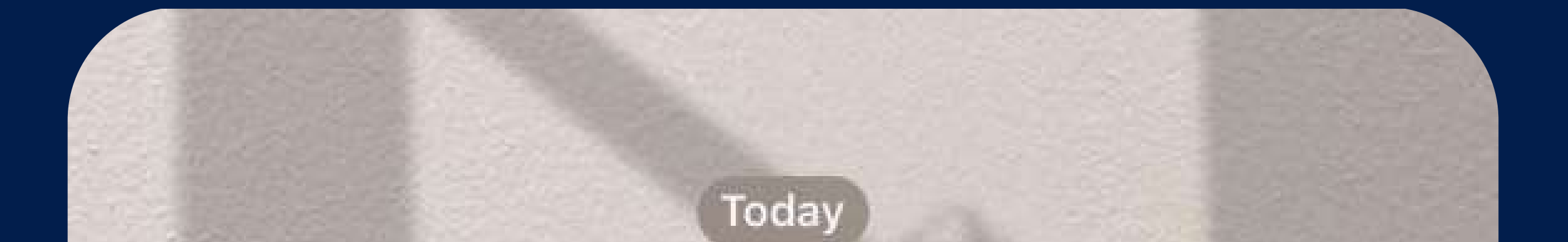

#### /start 16:30 V/

#### We are glad to see you in the VisaConcierge chat-bot 🤝 16:30

Discover the full potential of your Visa card! Find out the latest news about available privileges, use services, delegate your tasks to the concierge service and much more 🤢

Sign up

16:30

\*\*\*\*

CLICK on button"Send phone number" to start using chat-bot 16:30

Message

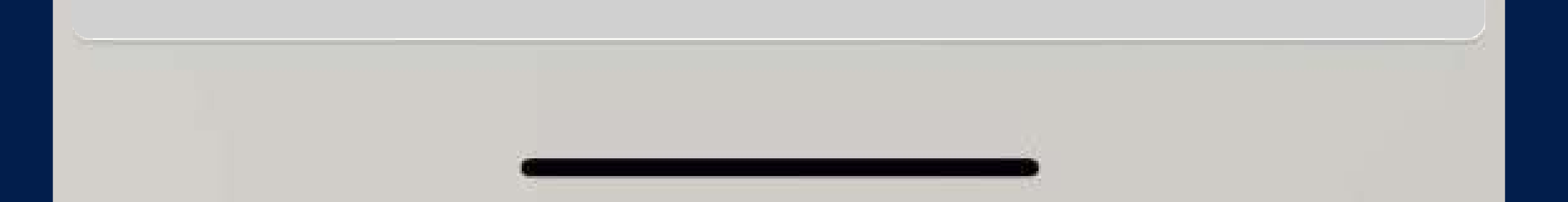

#### Pentru aceasta:

• Introduceți codul de confirmare din SMS

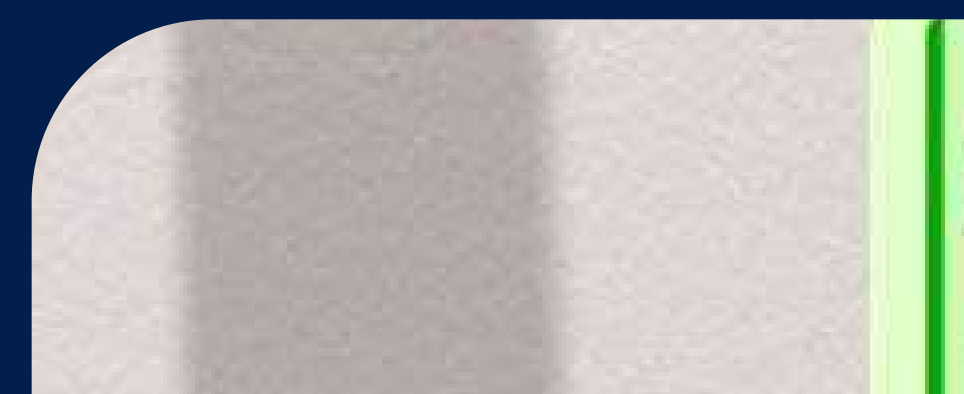

Viktoriia +373 00 000 000 00

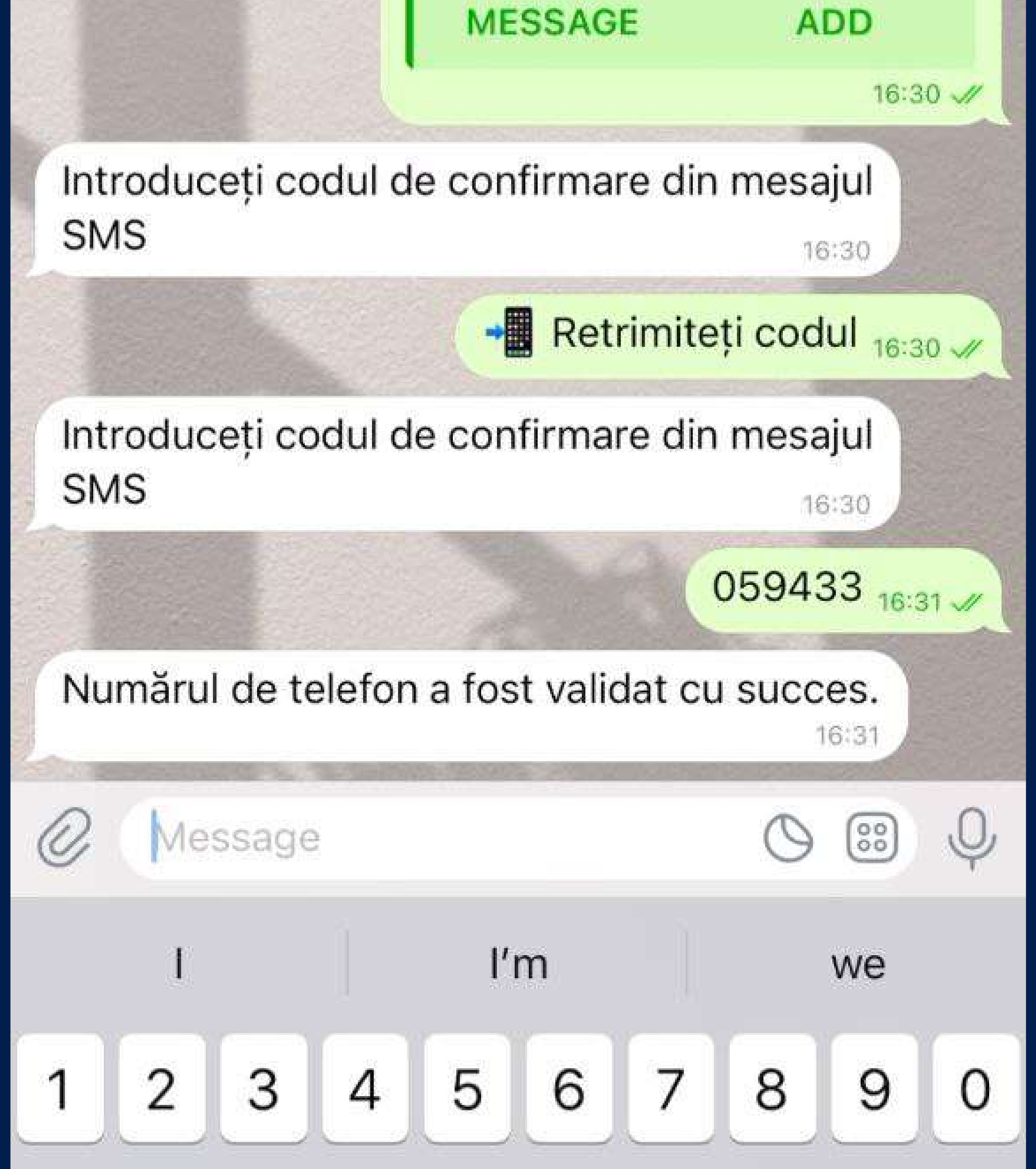

#### Pentru aceasta:

• Confirmați țara din care sunteți

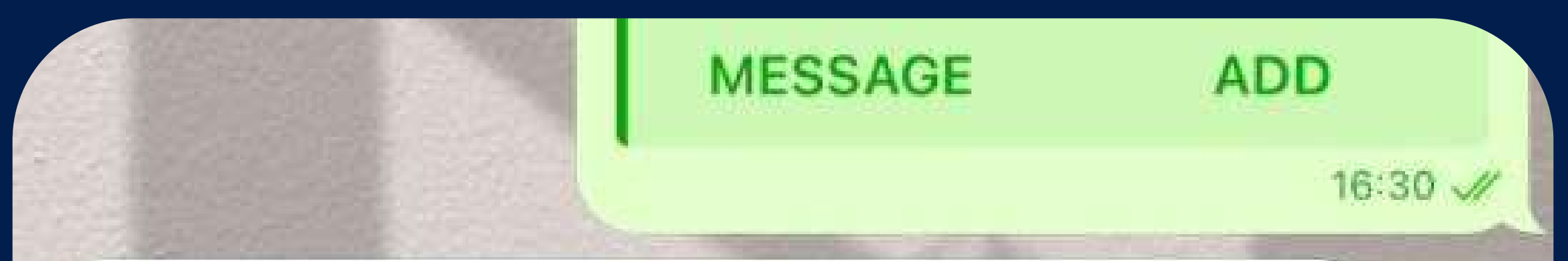

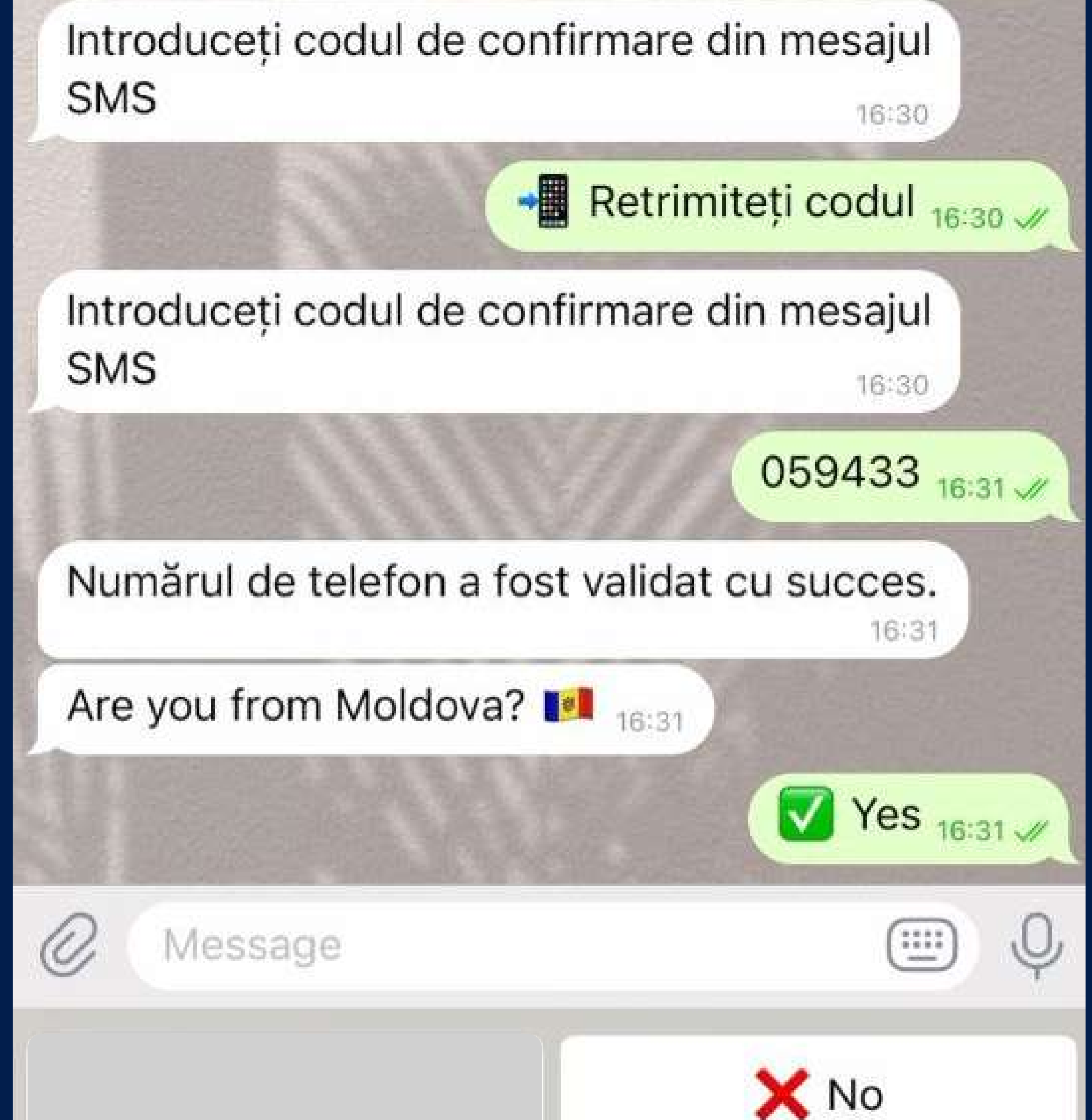

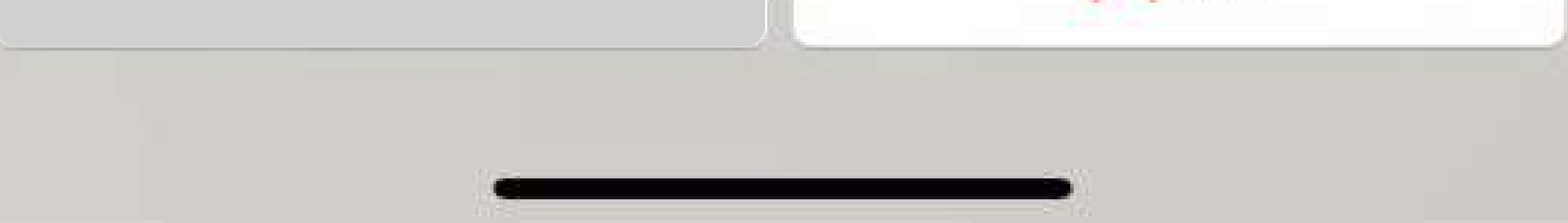

#### Pentru aceasta:

Selectați limba de comunicare 

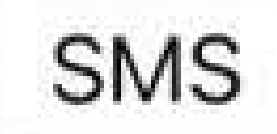

16:30

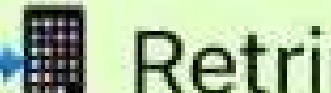

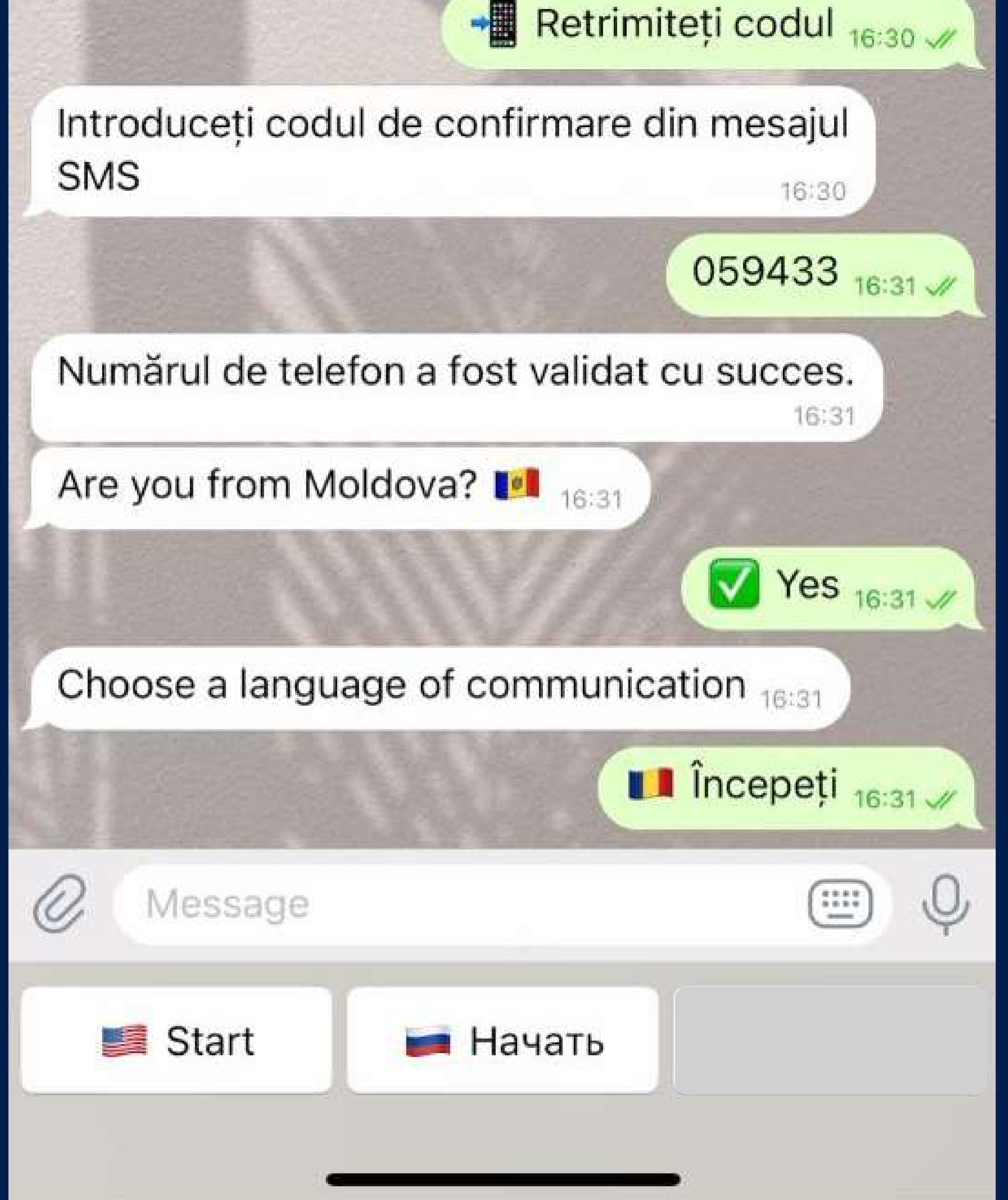

#### Pentru aceasta:

• Scrieți numele pentru a ști cum să ne adresăm la dvs.

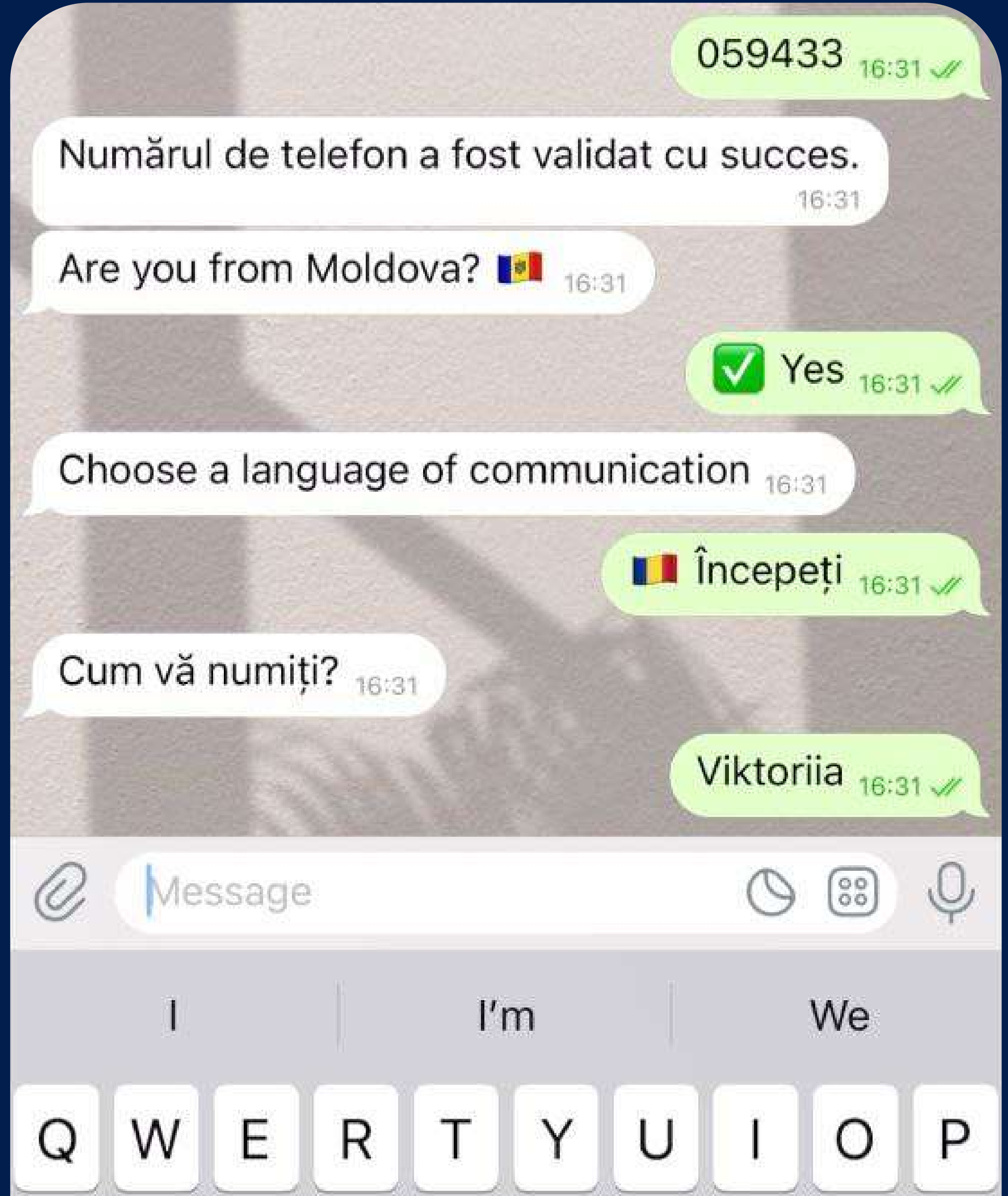

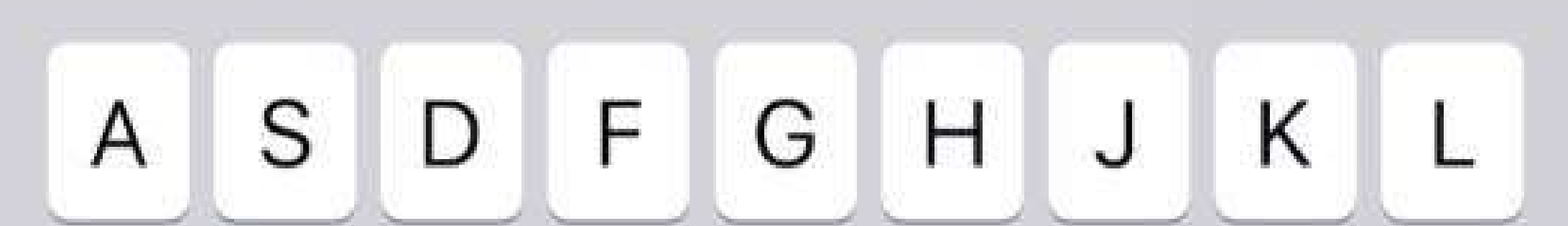

#### Pentru aceasta:

 Citiți politica de confidențialitate și bifați "Am citit și sunt de acord"

Choose a language of communication 16:31

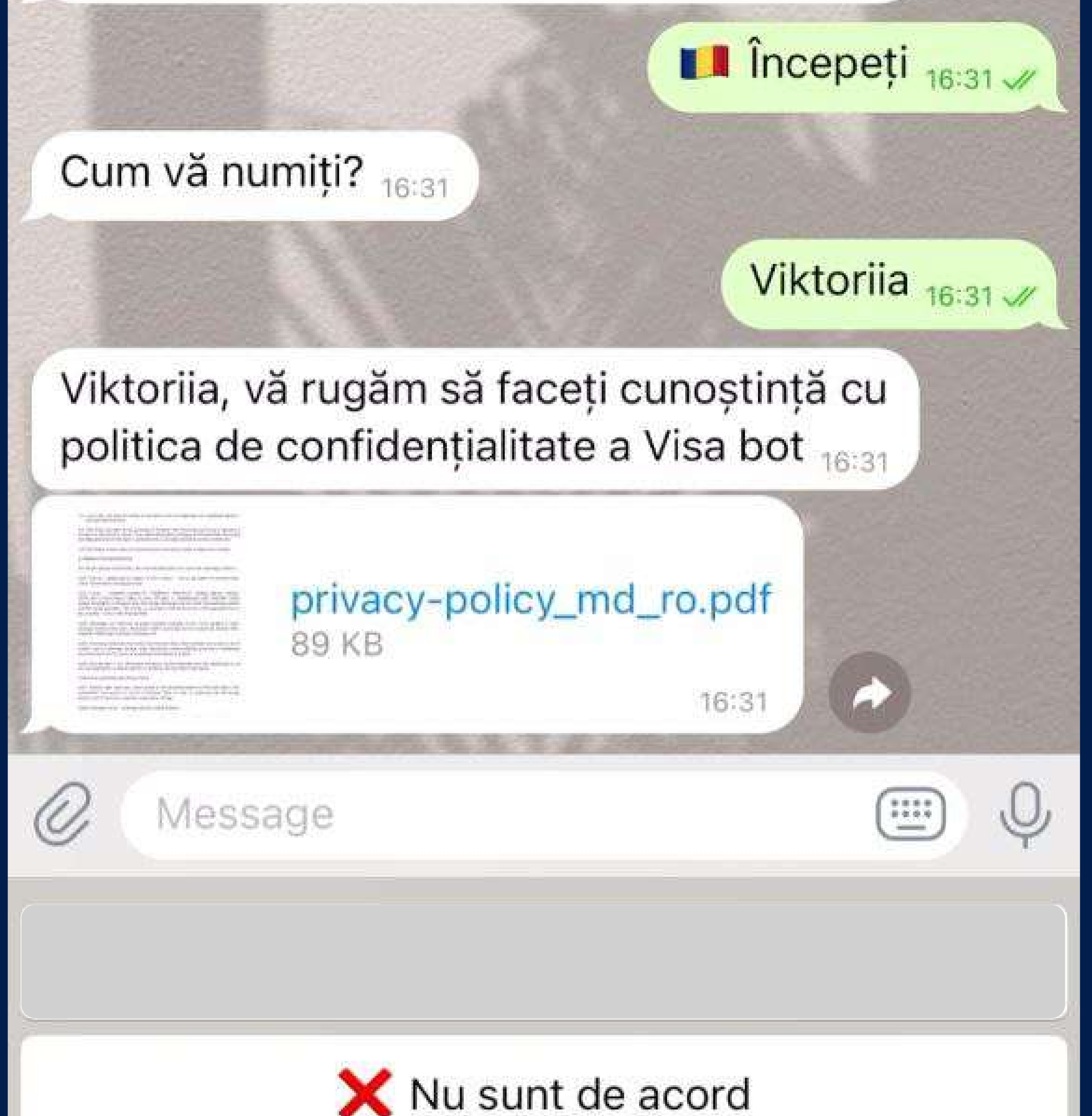

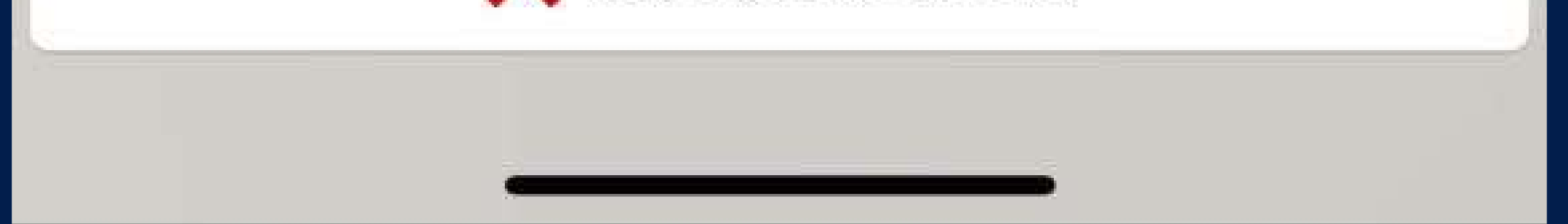

# 8 Înregistrarea este finalizată

politica de confidențialitate a Visa bot 16:31

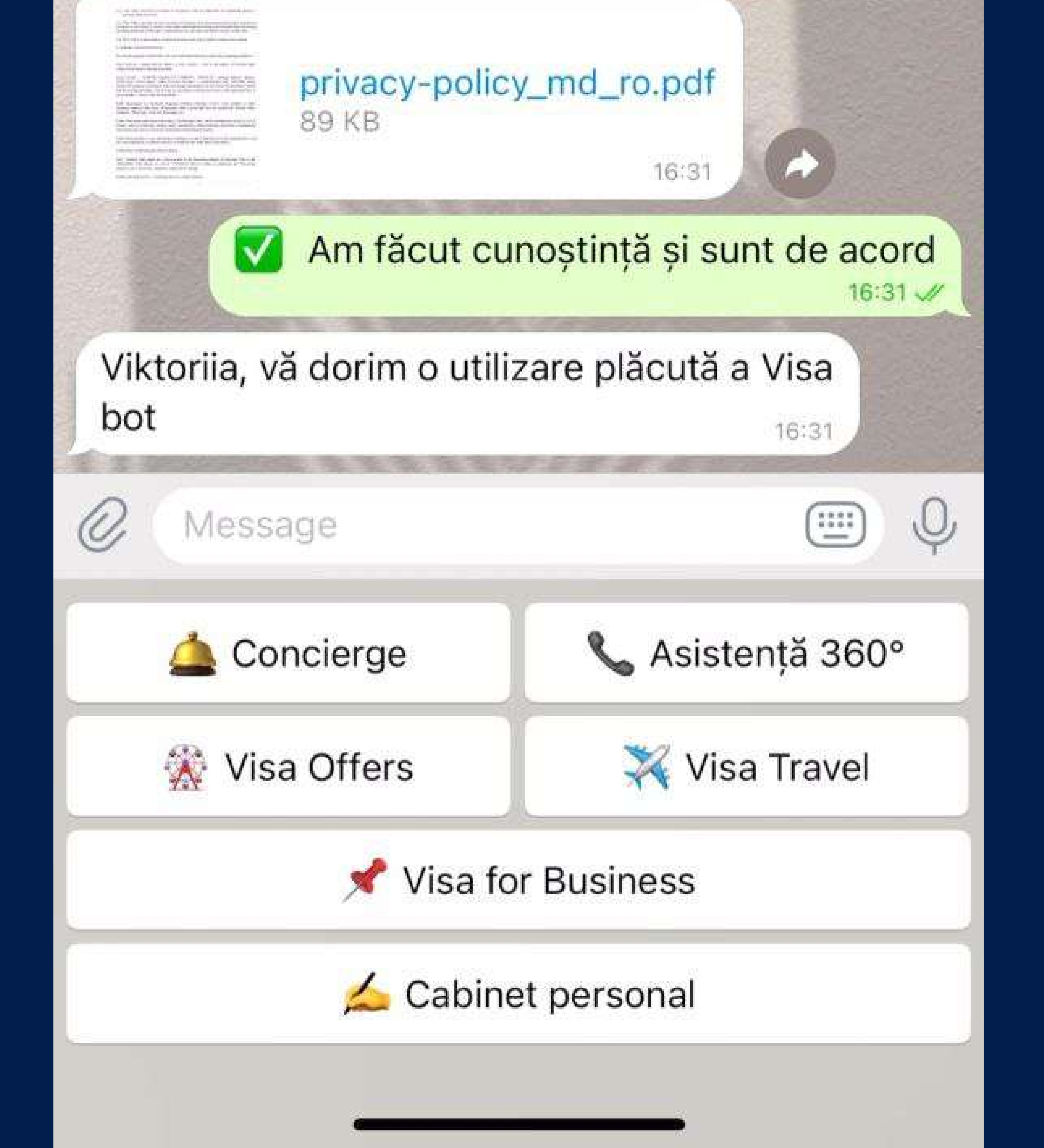

## Selectați Visa Travel din categoriile propuse

The lock of the second second second

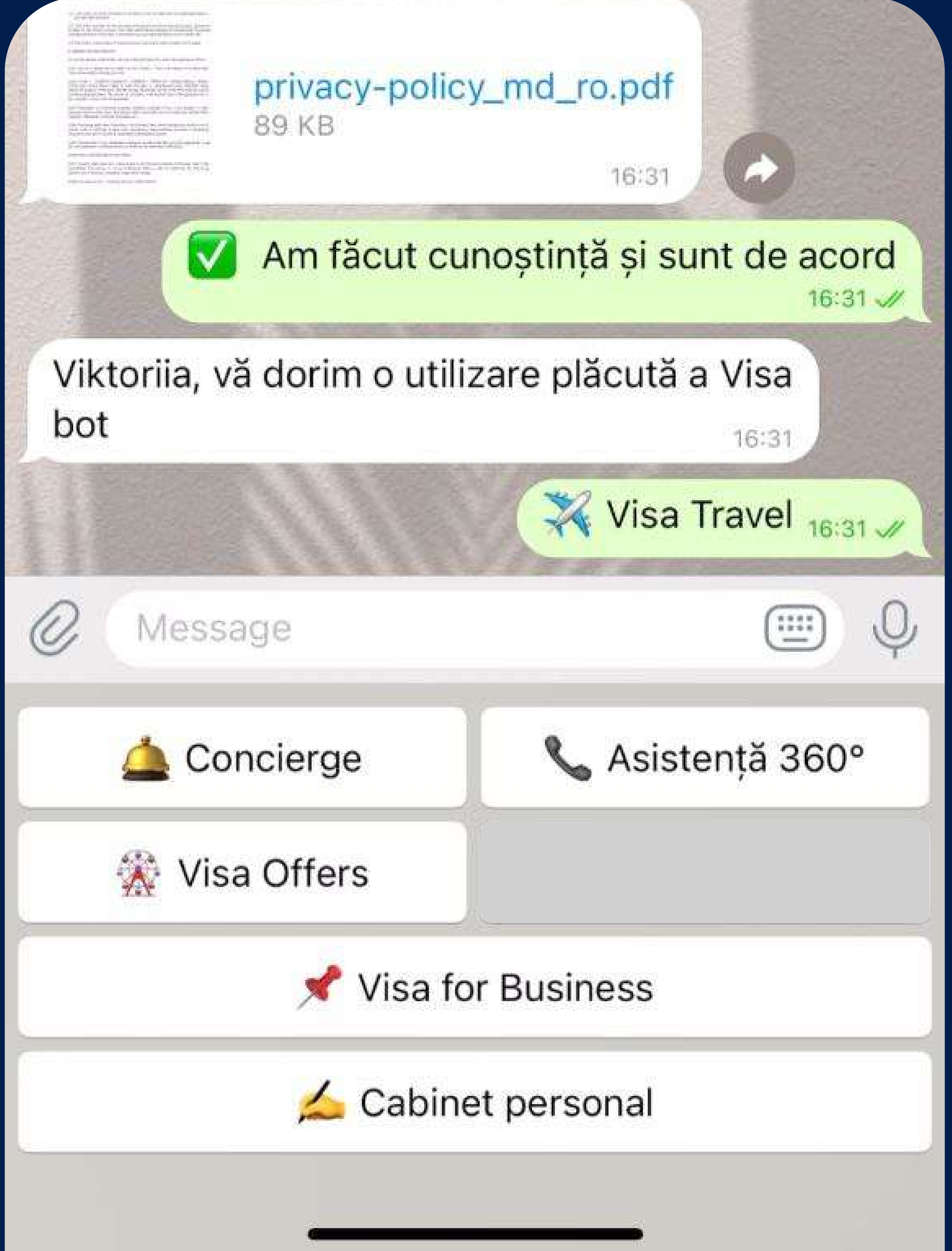

## 10 Faceți clic pe serviciul Lounge Key

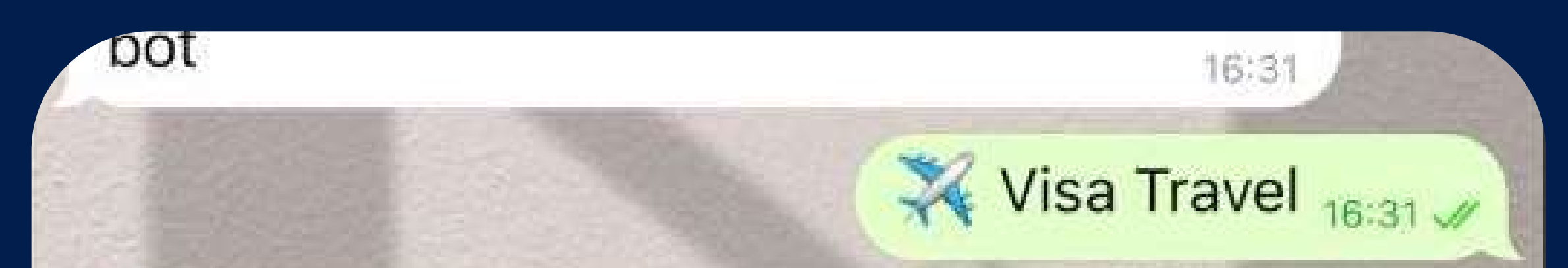

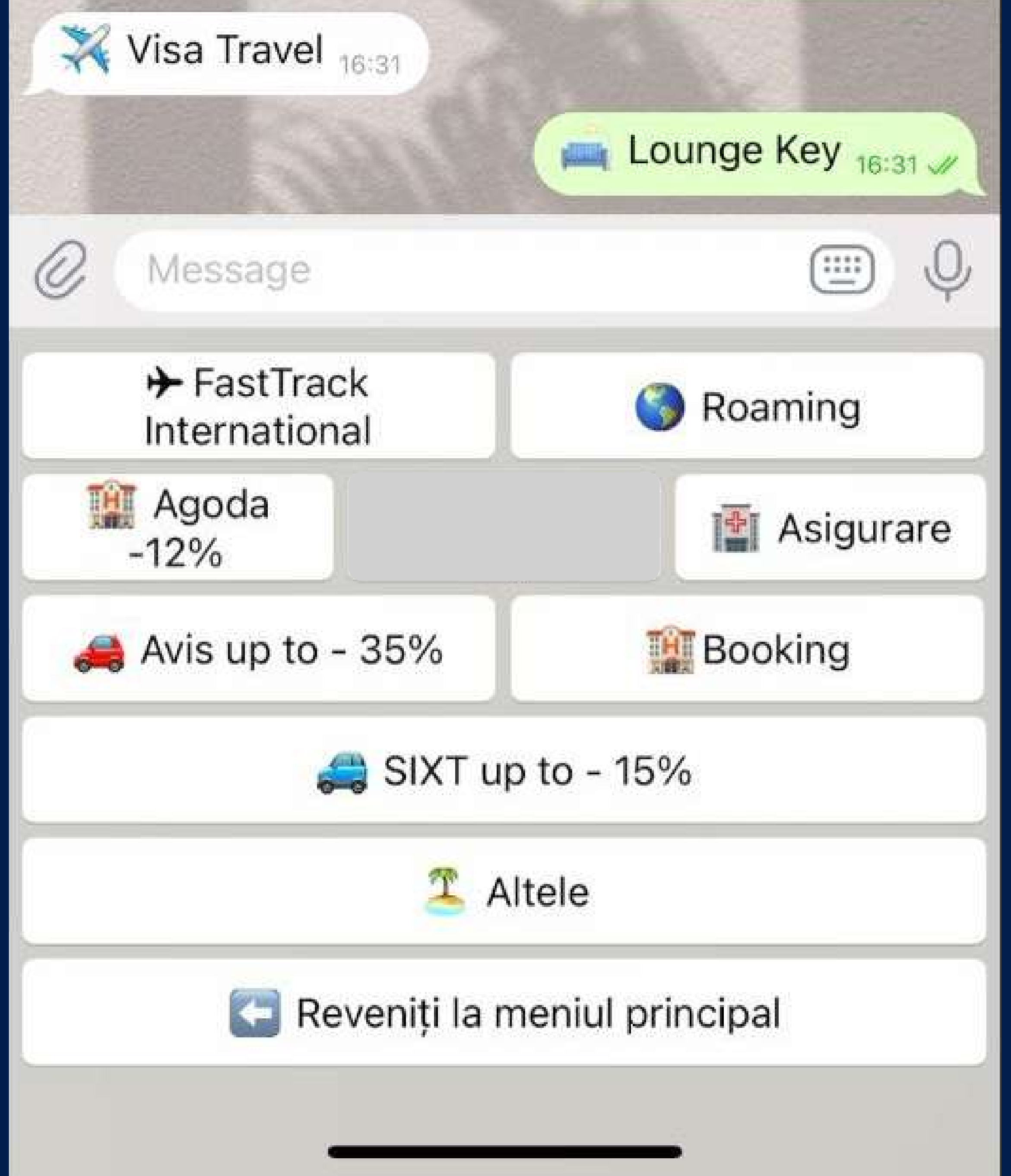

## 11 Citiți termenii ofertei

dintre cele peste 1.200 de lounge key din întreaga lume de un număr nelimitat de ori. Oferta valabila pana la 31 decembrie 2024.

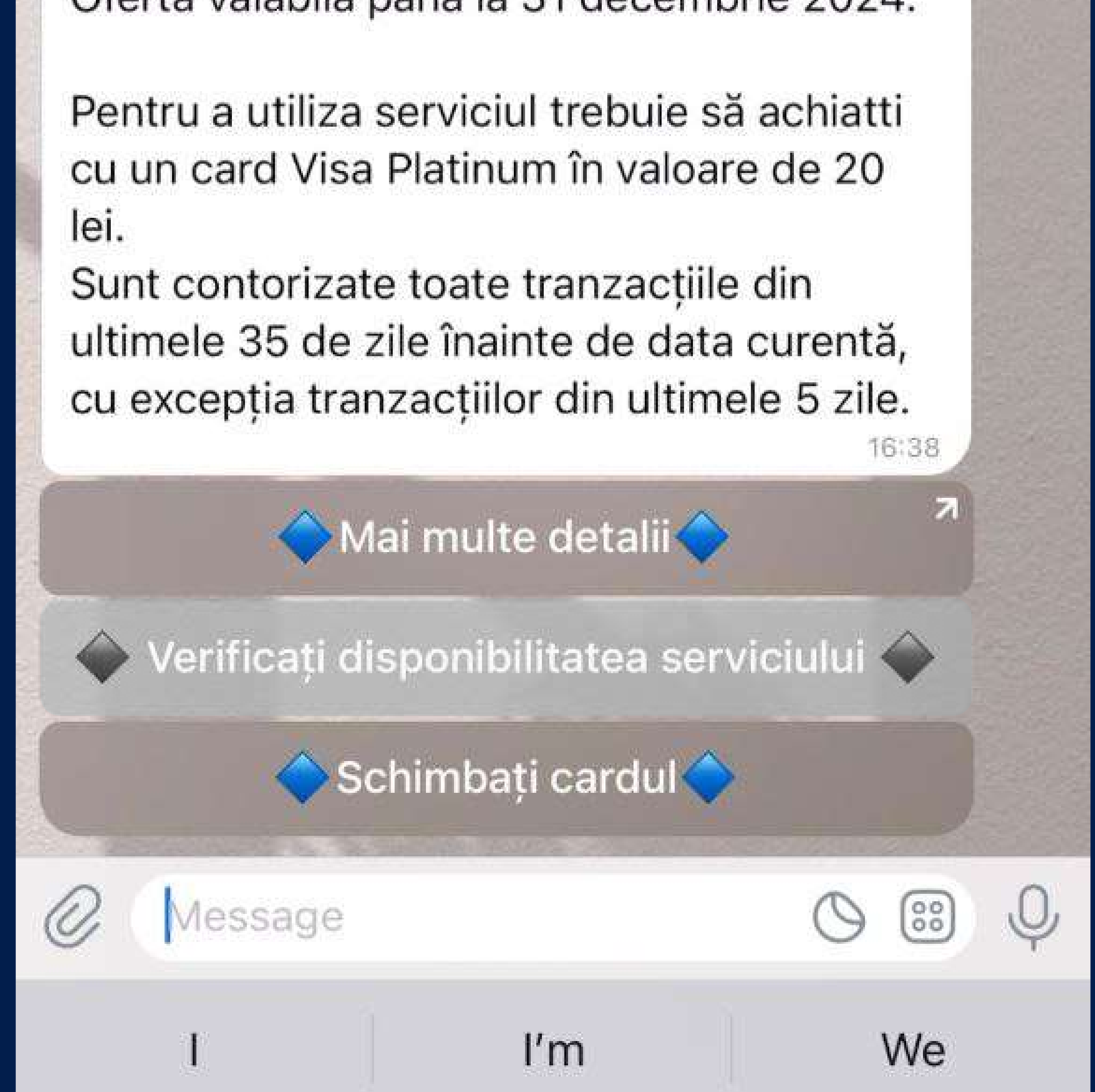

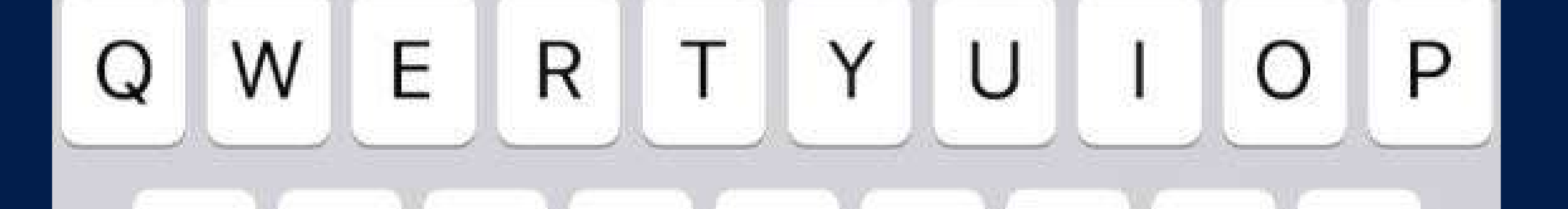

#### 12 Verificați disponibilitatea serviciului, selectând cardul dvs. sau adăugând unul nou

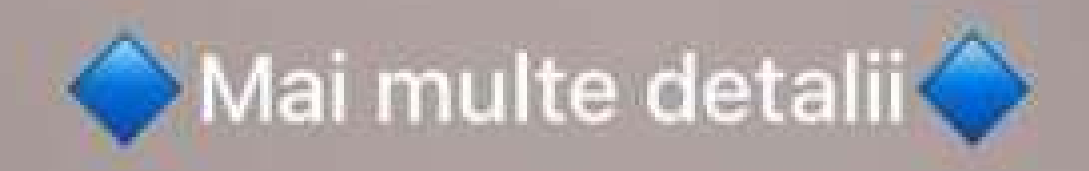

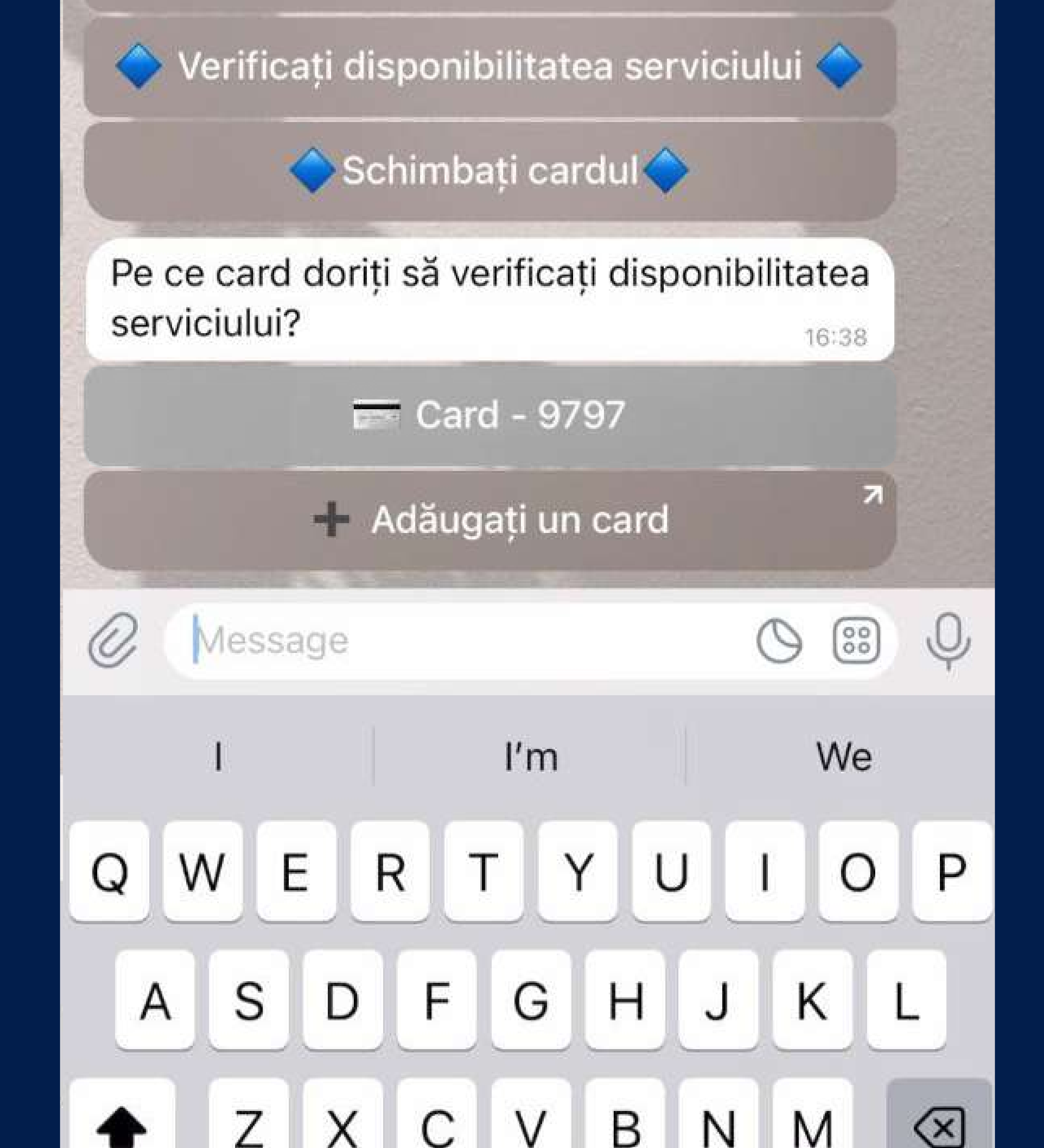

### Important!

Rulajul minim necesar este de 20 lei. Plățile efectuate în ultimele 5 zile nu vor fi luate în considerare și respectiv oferta nu va fi disponibilă pentru activare.

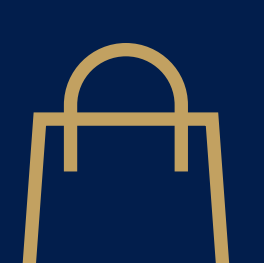

Se calculează toate tranzacțiile efectuate în decurs de 30 de zile

Plățile efectuate în ultimele 5 zile nu sunt luate în considerare.

35 de zile

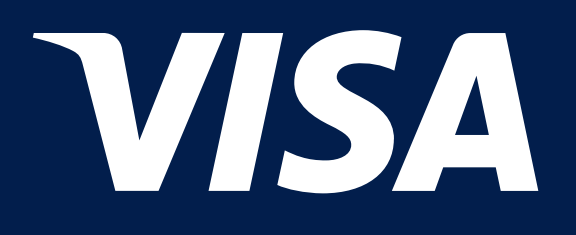

# Călătoriți în confort cu Visa Lounge Key!

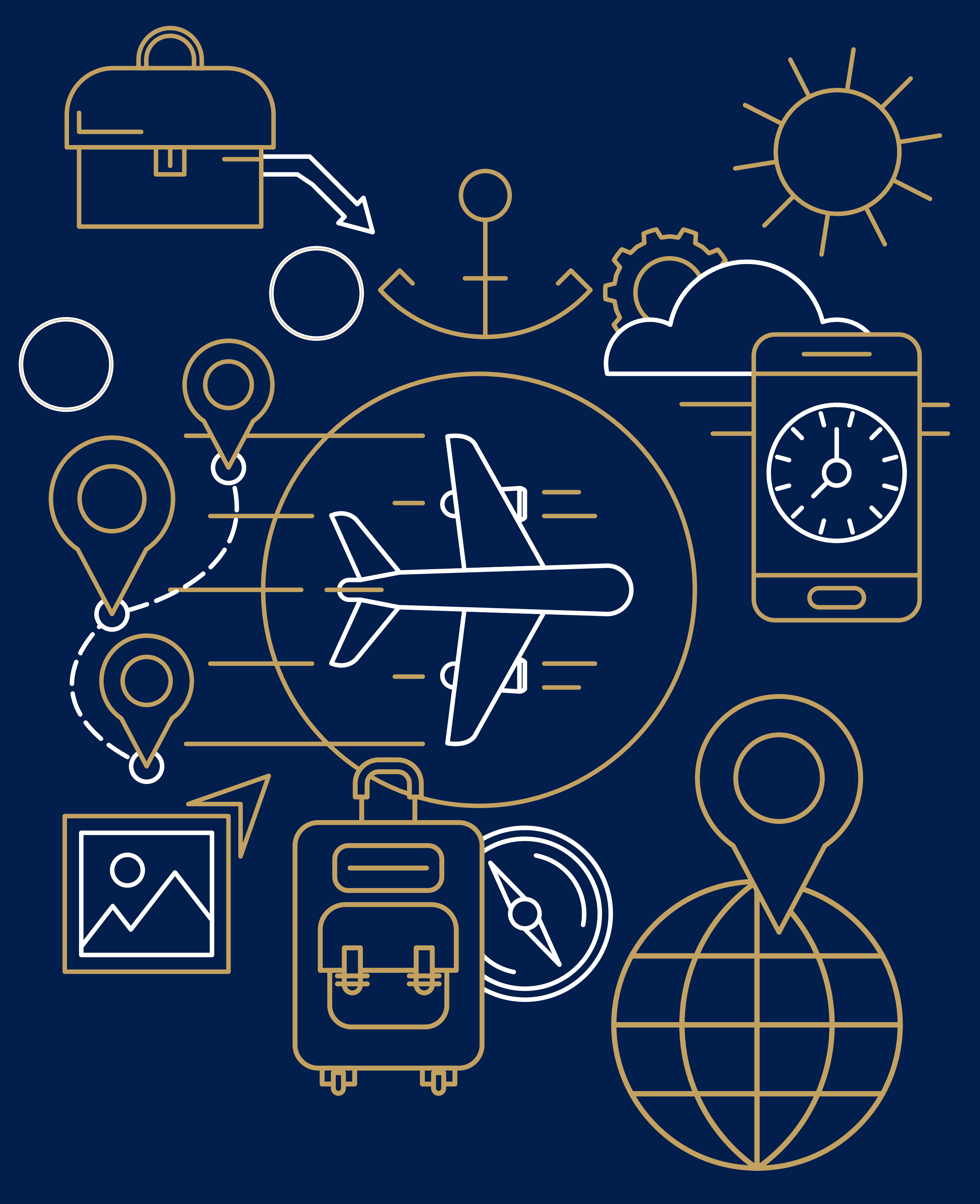